# คำร้องที่ 3.2 ขอยกเลิกการเพิ่มลักษณะงาน

- เข้าสู่เมนู "ยี่นคำร้อง"
- ทำการเลือกรายการคำร้อง "3.2 ขอยกเลิกการเพิ่มลักษณะงาน"

| ขั้นตอนที่ 1<br>กรอกข้อมูลคนด่างด้าว ขั้นตอนที่ 2<br>เลือกสถานที่รับหนังสือ ขึ้นตอนที่ 3 ขั้นตอนที่ 4<br>เสร็จสมบูรณ์ |
|----------------------------------------------------------------------------------------------------|
|----------------------------------------------------------------------------------------------------|

## <u>ขั้นตอนที่ 1</u> : กรอกข้อมูลคนต่างด้าว

ทำการเลือกบัตรส่งเสริม และกดปุ่ม "ตกลง"

| เลือกข้  | เลือกข้อมูลบัตรส่งเสริม |                     |               |           |                 |                                                                                                    |
|----------|-------------------------|---------------------|---------------|-----------|-----------------|----------------------------------------------------------------------------------------------------|
| รายละเอี | ยดบัตร                  | ส่งเสริม            |               |           |                 |                                                                                                    |
| บัตรส่งเ | สริม *                  |                     |               |           |                 |                                                                                                    |
| ເລື      | 1)ำดัง                  | ป เลขที่บัตร        | วันที่ออกบัตร | สถานะบัตร | ที่ตั้งโครงการ  | ประเภทกิจการ                                                                                                    |
| °.       | 1.                      | <u>1407(2)/2554</u> | 5 ເມ.ຍ. 2011  | ดำเนินการ | ลพบุรี          | 5.5 กิจการผลิตขึ้นส่วนและ/หรืออุปกรณ์อิเล็กทรอนิกส์หรือขึ้นส่วน<br>และ/หรืออุปกรณ์ที่ใช้กับผลิตภัณฑ์อิเล็กทรอนิกส์ |
| 0        | 2.                      | <u>1088(2)/2554</u> | 19 ม.ค. 2011  | ดำเนินการ | พระนครศรีอยุธยา | 5.5 กิจการผลิตขึ้นส่วนและ/หรืออุปกรณ์อิเล็กทรอนิกส์หรือขึ้นส่วน<br>และ/หรืออุปกรณ์ที่ใช้กับผลิตภัณฑ์อิเล็กทรอนิกส์ |
|          |                         |                     |               | 2<br>(na) | ยกเลิก          |                                                                                                    |

Figure 1 : หน้าจอการเลือกบัตรส่งเสริม

ทำการกดปุ่ม "เลือกคนต่างด้าว"

| กรอกข้อมูลคนต่างด้าว                          | เลขที่บัตร : <u>1054/s/2554</u> |
|-----------------------------------------------|---------------------------------|
| คนต่างด้าวที่ต้องการขอยกเลิกการเพิ่มลักษณะงาน | 3 เลือกคุนต่างด้าว              |
| กรุณาเลือกคนต่างด้าว                          |                                 |

Figure 2 : หน้าจอกดปุ่มเลือกคนต่างด้าว

ทำการเลือกคนต่างด้าวที่ต้องการขอยกเลิกการเพิ่มลักษณะงาน จากนั้นกดปุ่ม "ตกลง"

|            |         | ชื่อ :                        | นามสกุล :       | หนังสือเดินทางเล                                    | าขที:                |                | ค้นหา                   |
|------------|---------|-------------------------------|-----------------|-----------------------------------------------------|----------------------|----------------|-------------------------|
|            |         |                               |                 | ดำแ                                                 | หน่ง:                |                |                         |
| เลือก      | สำดับ   | ชื่อ - นามสกุล 🔿              | สัญชาติ \ominus | ตำแหน่ง 🕤                                           | หนังสือเดินทางเลขที่ | ประเภท \ominus | วันที่ให้อยู่ถึง        |
| 0          | 1.      | MS. BARBIE BLOOM              | British         | 2ND TEST MANAGER                                    | ZZ221211             | ประจำ          | 31 ม.ค. 201             |
| 0          | 2.      | MR. BOB HENRY                 | Romanian        | <u>1ST ASSISTANT IMPORT &amp; EXPORT</u><br>MANAGER | BH32478              | ประจำ          | 31 ม.ค. 201             |
| ٩          | 3.      | MR. KEN UEHARA                | Japanese        | COMPUTER SYSTEM MANAGER                             | TZ0548692            | ประจำ          | 31 ธ.ค. 201             |
| °€         | 4.      | MR. MASABUMI MASUYAMA         | Japanese        | 2ND ASSISTANT FINANCIAL<br>CONTROLLER               | TG7937363            | ประจำ          | 31 ธ.ค. 201             |
| $\odot$    | 5.      | MR. MITSUNOBU YAMAMOTO        | Chinese         | FINANCIAL CONTROLLER                                | UH23688              | ประจำ          | 31 ธ.ค. 201             |
| 0          | 6.      | MS. NICOLAS HENDRIX           | Andorran        | TEST2                                               | SE210434             | ประจำ          | 31 ธ.ค. 201             |
| $\bigcirc$ | 7.      | MR. SHUJI UEHARA              | Japanese        | MANAGING DIRECTOR                                   | TH7921184            | ประจำ          | 31 ธ.ค. 201             |
| 0          | 8.      | MR. YOSHIAKI IKEDA            | Chinese         | <u>1ST ASSISTANT FINANCIAL</u><br>CONTROLLER        | TZ34874              | ประจำ          | 31 ธ.ค. 201             |
| จำนวเ      | เคนต่าง | งด้าวทั้งหมด <del>8</del> ราย |                 |                                                     |                      | K 🗲 1 -        | . / <sub>1</sub> หน้า 🕟 |

② ถ้าคนต่างด้าวอยู่ในระหว่างยื่นคำร้อง จะไม่สามารถเลือกคนต่างด้าวได้

Figure 3 : หน้าจอเลือกคนต่างด้าว

- หน้าจอแสดงข้อมูลคนต่างด้าวที่ต้องการขอยกเลิกการเพิ่มลักษณะงาน
- กรณีมีการเปลี่ยน แปลงข้อมูลหนังสือเดินทางของคนต่างด้าว ให้เลือกที่ 🗹 และกรอกข้อมูลหนังสือ เดินทาง

| อกข้อมูลคนต่างด้                                 | າວ                                          |                   | เลขที่บัตร : <u>1054/s/2</u>    |
|--------------------------------------------------|---------------------------------------------|-------------------|---------------------------------|
| ยละเอียดคนต่างด้าว                               |                                             |                   |                                 |
| ชื่อ - นามสกุล                                   | : MR. KEN UEHARA                            | วันที่ให้อยู่ถึง  | : 31 ธันวาคม 2013               |
| เพศ                                              | : ช่าย                                      | สถานภาพทางการสมรส | : สมรส                          |
| เกิดวันที่/เดือน/ปี                              | : 24 สิงหาคม 1967                           | อายุ              | : 44 ปี 3 เดือน 30 วัน          |
| สถานที่เกิด                                      | : HYOGO                                     |                   |                                 |
| สัญชาติปัจจุบัน                                  | : Japanese                                  | สัญชาติเมื่อเกิด  | : Japanese                      |
| ที่อยู่ในประเทศไทย                               | : 1 MOO 7 CHIANG RAK NOI, BANG PA-IN, AYUTH | AYA 13180         |                                 |
| หนังสือเดินทางเลขที่                             | : TZ0548692                                 | ออกให้ที่         | : EMBASSY OF JANPAN IN THAILAND |
| วัน/เดือน/ปีที่ออก                               | : 25 มีนาคม 2008                            | หมดอายุวันที่     | : 25 มีนาคม 2018                |
| ด่านตรวจคนเข้าเมือง<br>ประทับตราให้อยู่ถึงวันที่ | : 31 ธันวาคม 2011                           | ถือวีซ่าประเภท    | : Non-Immigrant B               |
| ารณาเลือก **หากมีการเ                            | ปลี่ยนแปลงข้อมูลหนังสือเดินทาง              |                   |                                 |
| หนังสือเดินทางเลขที่ *                           | : MY1234578                                 | ออกให้ที่ *       | EMBASSY OF JANPAN IN 1          |
| วัน/เดือน/ปีที่ออก *                             | : 01-12-2010                                | หมดอายุวันที่ *   | : 01-12-2019                    |

กรณีมีการเปลี่ยนแปลงเลขที่หนังสือเดินทาง จะต้องกรอกข้อมูลส่วนนี้ให้ครบ

Figure 4 : หน้าจอกรอกข้อมูลหนังสือการเดินทางกรณีมีการเปลี่ยนแปลง

#### ทำการกรอกเหตุผลประกอบการพิจารณา

| รายละเอียดงาน                                                                                                    |                                                 |                                                                 |                                                     |   |
|----------------------------------------------------------------------------------------------------|-------------------------------------------------|-----------------------------------------------------------------|-----------------------------------------------------|---|
| ชื่อตำแหน่ง                                                                                                    | : COMPUTER SYSTEM M                             | IANAGER                                                         |                                                     |   |
| ระดับตำแหน่ง                                                                                                    | : Management Level                              |                                                                 |                                                     |   |
| <b>รอบเขตงาน</b> : 1.วางแผนจัดโปรแกรมของระบบงาน COMPUTER<br>2.ประสานงานระหว่างทุกฝ่ายที่เกี่ยวข้องกับงาน<br>3.ประสานงานกับฝ่ายจัดการและฝ่าย COMPUTER ในต่างประเทศ |                                                 |                                                                 |                                                     |   |
| ตามสัญญาจ้างมีกำหนด                                                                                                    | :2 ปี                                           | อัตราเงินเดือน                                                  | : 100,000 มาท                                       |   |
| ลักษณะงานที่เพิ่ม                                                                                                    | : 4. ออกแบบการพัฒนาระบ<br>🗌 เพิ่มการทำงานในตำแห | มบ COMPUTER<br>หน่งกรรมการ โดยมีลักษณะงานคือ มีอำนาจลงนามชื่อผู | เพ้นธ์บริษัทฯ ตามหนังสือรับรองการจดทะเบียนนิติบุคคล | I |
| 7 เหตุผลประกอบการพิจารณ:                                                                                                    | ۱*                                              |                                                                 |                                                     |   |
|                                                                                                    |                                                 |                                                                 |                                                     |   |

Figure 5 : หน้าจอกรอกเหตุผลประกอบการพิจารณา

- ทำการแนบเอกสารที่เกี่ยวข้อง ได้แก่ สำเนาหนังสือเดินทางของผู้ขออนุญาต จากนั้นกดปุ่ม "ตกลง"
- กรณีต้องการดูเอกสารแนบ ให้กดที่รูป 🔽 กรณีต้องการลบเอกสารแนบ ให้กดที่รูป 🤒 หรือกดปุ่ม
   Upload เพื่อแนบเอกสารใหม่

| เอกสารแ     | มบ                                                                                                    |
|-------------|----------------------------------------------------------------------------------------------------|
| สาดับ       | ชื่อเอกสาร                                                                                                    |
| 1.          | สำเนาหนังสือเดินทางของผู้ขออนุญาต * แบบเอกสาร 🔽 🖉 🤊                                                                                 |
|             | รองรับไฟล์ PDF PNG JPG ขนาดไม่เกิน 5 MB<br>รูปอ่าย 2"X3" ขนาดไฟล์ไม่เกิน 160x240 pixels ขนาดไม่เกิน 2 MB รองรับไฟล์ประเภท JPEG, GIF |
|             |                                                                                                    |
| กรุณากรอกข้ | อมูลทุกช่องที่มีเครื่องหมาย (*)                                                                                                    |
| หมายเหตุ :  | _ ดูเอกสาร 🧐 ลบข้อมูล                                                                                                    |
| <b>n</b> —  | 211.0<br>1.0                                                                                                    |
| 🦰 การเ      | เนบเอกสาร รองรบ ไฟล์ PDF, PNG, JPG ขนาด ไม่เกน 5 MB                                                                                 |
|             | Figure 6 : หน้าจอแนบเอกสาร                                                                                                    |

- หน้าจอแสดงรายชื่อคนต่างด้าวที่ต้องการขอยกเลิกการเพิ่มลักษณะงาน จากนั้นกดปุ่ม "ถัดไป"
- กรณีต้องการดูข้อมูลคนต่างด้าว ให้กดที่รูป 🔽 กรณีต้องการแก้ไขข้อมูลคนต่างด้าว ให้กดที่รูป 🗹 กรณี ต้องการลบคนต่างด้าว ให้กดที่รูป 🤒

| ก | กรอกข้อมูลคนต่างด้าว เลขที่บัตร : <u>1054/s/2554</u> |                                     |          |                         |                     |                  |                        |
|---|------------------------------------------------------|-------------------------------------|----------|-------------------------|---------------------|------------------|------------------------|
| ค | นต่างด้า                                             | เวที่ต้องการขอยกเลิกการเพิ่มลักษศ   | นะงาน    |                         |                     | <b>L</b> i       | <b>เ</b> ือกคนต่างด้าว |
| ſ | สำดับ                                                | ชื่อ - นามสกุล                      | สัญชาติ  | ตำแหน่ง                 | หนังสือเดินทางเลขที | วันที่ให้อยู่ถึง | ด่าเนินการ             |
|   | 1.                                                   | MR. KEN UEHARA                      | Japanese | COMPUTER SYSTEM MANAGER | MY1234578           | 31 ธ.ค. 2013     | D 🖉 🦻                  |
|   |                                                      |                                     |          |                         |                     |                  |                        |
| и | ນາຍເหตุ :                                            | 🕞 ອູນ້ວນູລ 🎅 ແກ້ໃນນ້ວນູລ 🥊 ລນນ້ວນູລ | 1        | ถ้คไป ยกเลิก            |                     |                  |                        |

Figure 7 : หน้าจอแสดงรายชื่อคนต่างด้าว

### <u>ขั้นตอนที่ 2</u> : แนบเอกสารและเลือกสถานที่รับหนังสือ

- ทำการแนบเอกสารของบริษัท ได้แก่ สำเนาบัญชีรายชื่อผู้ถือหุ้น, สำเนาหนังสือรับรองการจดทะเบียนนิติ บุคคล
- กรณีต้องการดูเอกสารแนบ ให้กดที่รูป 📿 กรณีต้องการลบเอกสารแนบ ให้กดที่รูป 🤒 หรือกดปุ่ม
   Upload เพื่อแนบเอกสารใหม่
- ทำการเลือกสำนักงานที่ต้องการรับหนังสือออก, ท้องที่ที่ต้องการดำเนินเรื่อง และเลือกที่ 🖾 เพื่อทำการ ยืนยันคำร้องว่าถูกต้องครบถ้วน และเป็นจริง จากนั้นกดปุ่ม "ถัดไป"

| แนบเอกสารและเลือกสถานที่รับหนังสือ                                                                                                    | เลขที่บัตร : <u>1054/s/2554</u> |
|----------------------------------------------------------------------------------------------------|---------------------------------|
| เอกสารแนบ                                                                                                    |                                 |
| สำดับ ชื่อเอกสาร                                                                                                    | 1                               |
| 1. สำเนาบัญชีรายชื่อผู้เรือทัน = แนบเอกสาร                                                                                                    |                                 |
| 2. สำเนาหนังสือรับรองการจดทะเบียนนิดิมุคคล * แบบเอกสาร                                                                                                    | Upload 🕞 🦻                      |
| รองรับไฟล์ PDF PNG IPG ขนาดไม่เกิม 5 MB<br>รูปต่าย 21x3" ขนาดไฟล์ไม่เกิน 160x240 pixels ขนาดไม่เกิน 2 MB รองรับไฟล์ประเภท JPEG, GIF                                                                                     |                                 |
| ส่านักงานที่ต้องการรับหนังสือออก                                                                                                    |                                 |
| 2 สำนักงาน * : สูนยับริการวีซ่าและใบอนุญาตทำงาน กรุงเทพ                                                                                                    |                                 |
| ห้องที่ที่ต้องการดำเนินเรื่อง                                                                                                    |                                 |
| สำนักงานตรวจคนเข้าเมือง * : ตรวจคนเข้าเมืองจังหวัดน่าน 💌                                                                                                    |                                 |
| ผู้ว่าราชการจังหวัด/แรงงาน * 🔅 จังหวัดฉะเข็งเทรา 💌                                                                                                    |                                 |
| ช้าพเจ้าขอร์บรองว่าได้กรอกข้อความดูกต่องและครบด้วนโดยความสัดย์จริง หากมีข้อความอันเป็นเพ็จหรือจงไจละเว้นการกรอกข้อความที่เป็นจริ<br>3 ชั้งถือเสมือนหนึ่งการให้ความอันเพ็จ ข้าพเจ้าบินดีที่จะถูกดำเนินคดีอาญาจนถึงที่สุด | 3                               |
| กรุณากรอกข้อมูลทุกช่องที่มีเครื่องหมาย (*)                                                                                                    |                                 |
| หมายเหตุ : 🕞 ดูเอกสาร 🌔 ลษข้อมูล                                                                                                    |                                 |
| ມ້ອນກລັບ ຄັດໃນ ຍາດສຳ                                                                                                    |                                 |
| 1 การแนบเอกสาร รองรับไฟล์ PDF, PNG, JPG ขนาดไม่เกิน 5 MB                                                                                                    |                                 |

Figure 8 : หน้าจอแนบเอกสารและเลือกสถานที่รับหนังสือ

## <u>ขั้นตอนที่ 3</u> : สรุปคำร้อง

- แสดงหน้าจอสรุปข้อมูลบริษัท จากนั้นกดปุ่ม "ส่งเรื่อง"
- 🔹 กรณีต้องการดูเอกสารแนบ ให้กดที่รูป 🔽 กรณีต้องการแก้ไขข้อมูลคำร้อง ให้กดปุ่ม "ย้อนกลับ"

| สรุปการขอยกเลิกการเพิ่มลักษณะงาน เลขทีบัตร : <u>1054/s/2554</u> |                                                                                                    |                   |  |  |
|-----------------------------------------------------------------|----------------------------------------------------------------------------------------------------|-------------------|--|--|
|                                                                 | บริษัทเอ็นเอ็มบี-มินีแบ ไทยจำกัด<br>ขอยกเลิกการเพิ่มลักษณะงาน จำนวน 1 ดำแหน่ง                                                                                 |                   |  |  |
| สำดับ ชื่อ-นามสกุล                                              | ตำแหน่ง                                                                                                    | ตำแหน่งให้อยู่ถึง |  |  |
| 1. MR. KEN UEHARA                                               | COMPUTER SYSTEM MANAGER                                                                                                    | 31 ธ.ค. 2013      |  |  |
| เอกสารแนบ                                                       |                                                                                                    |                   |  |  |
| สำดับ ชื่อเอกสาร                                                |                                                                                                    | ดูเอกสาร          |  |  |
| <ol> <li>สำเนาบัญชีรายชื่อผู้ถึ</li> </ol>                      | อทัน                                                                                                    |                   |  |  |
| <ol><li>สำเนาหนังสือรับรองก</li></ol>                           | ารจดทะเบียนนิติบุคคล                                                                                                    |                   |  |  |
| สำนักงานที่ต้องการรับหนังสื                                     | กธอด                                                                                                    |                   |  |  |
| ส่านักงาน                                                       | : ศูนย์บริการวีซ่าและใบอนุญาตทำงาน กรุงเทพ                                                                                                    |                   |  |  |
| ท้องที่ที่ต้องการดำเนินเรื่อง                                   |                                                                                                    |                   |  |  |
| ส่านักงานตรวจคนเข้าเมือง                                        | : ตรวจคนเข้าเมืองจังหวัดน่าน                                                                                                    |                   |  |  |
| ผู้ว่าราชการจังหวัด/แรงงา                                       | น : จังหวัดอุดรธานี                                                                                                    |                   |  |  |
| ข้าพเจ้าขอรับรองว่าได้ก<br>ซึ่งถือเสมือนหนึ่งการให              | ารอกข้อความถูกต้องและครบถ้วนโดยความสัตย์จริง หากมีข้อความอันเป็นเพ็จหรือจงใจละเว้นการกรอกข้อคว<br>วัความอันเท็จ ข้าพเจ้ายินดีที่จะถูกดำเนินคดีอาญาจนถึงที่สุด | ามที่เป็นจริง     |  |  |
| หมายเหตุ : 🕞 ดูเอกสาร<br>ย้อนกลับ                               | 1 ส่งเรื่อง ยกเลิก                                                                                                    |                   |  |  |

Figure 9 : หน้าจอสรุปคำร้อง

## <u>ขั้นตอนที่ 4</u> : เสร็จสมบูรณ์

การยื่นคำร้องเสร็จสมบูรณ์ จากนั้นกดปุ่ม "เข้าสู่หน้าหลัก"

| กา | รดำเนินการเสร็จสมบูรณ์                                                                                                    |
|----|----------------------------------------------------------------------------------------------------|
|    | ระบบได้รับแบบฟอร์มเรื่อง : ขอยกเด็กการเพิ่มดักษณะงาน จาก บริษัทเอ็นเอ็มบี-มินีแบ ไทยจำกัด เรียบร้อยแล้ว                                                           |
|    | เฉขอ้างอิง TMP54-000073                                                                                                    |
|    | ยืนเรื่องวันที่ 23 ธันวาคม 2554 เวลา 15:32 น.                                                                                                    |
|    | เจ้าหน้าที่จะทำการรับเรื่องและส่ง E-mail เพื่อยืนยันการรับศำร้องในวันและเวลาราชการ ตั้งแต่ 8:30 ถึง 15:30 น.⊡                                                     |
|    | 1 กลับส่า ว้าหลัก                                                                                                    |
| 1) | ① เจ้าหน้าที่จะทำการรับเรื่องและส่ง E-mail เพื่อยืนยันการรับคำร้องในวันและเวลาราชการ ตั้งแต่ 8:30 ถึง 15:30 น                                                     |
|    | © กรณียื่นคำร้องในเวลาราชการ ผู้ใช้งานจะได้รับเลขอ้างอิงคำร้อง จากนั้นเมื่อเจ้าหน้าที่รับคำร้องเรียบร้อยแล้ว จะทำการส่ง<br>หมายเลขคำร้องไปยัง E-mail ของผู้ใช้งาน |

Figure 10 : หน้าจอการกรอกคำร้องเสร็จสมบูรณ์